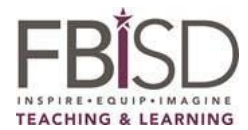

| Go to FBISD Home page and click on<br>Departments> Assessment/Testing> the<br>FBISD Grading Pilot<br>On this page, you'll find a description of<br>the grading philosophy and the grading<br>pilot.<br>On the left side of the screen you will<br>see a link titled <b>What is the Standards</b><br><b>Based Grading Pilot?</b> There is also a link<br>for more information about standards-<br>based grading. | Department       MENTS & SATURCHT       COMMUNITY       Staff       EUCLATION FOUNDATION       CAREERS       INOULD LIKE TO_         memuT/testing / Fort Bend ISD Grading Pilot       Image: Image: |
|----------------------------------------------------------------------------------------------------|----------------------------------------------------------------------------------------------------|
| Click on the Grading Pilot Parent Guides<br>Page.<br>It helps you understand the parent<br>guide, including definitions for terms<br>used in the Parent Guide.                                                                                                    | Department       MENTS & STUDENT       COMMUNT       STAFF       EUCATION FOUNDATION       CAREER       INVOLD LIKE TO_         Immediate       Immediate       Immedia                                                                                                    |
| Parent Guides are available for all<br>courses participating in the Grading<br>Pilot.<br>They will communicate to you what your<br>students will be learning during the<br>current grading period.<br>You will see a list of competencies.<br>These were developed by teachers to<br>show how particular TEKS are taught<br>within each grading period across the<br>district.                                  | <page-header></page-header>                                                                                                    |
| Teachers report student progress on the<br>competencies using the learning<br>progressions.<br>On the right side of the competencies<br>chart, you will see the grading period<br>each competency is taught in.                                                                                                    |                                                                                                    |

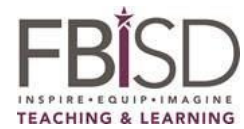

| If you scroll down, you will see the<br>second part of the Parent Guide.<br>The competency is listed at the top of<br>the page.<br>The <b>Proficient</b> column shows you what a<br>student has to do to demonstrate<br>proficiency in that competency.<br>There are four levels in the progression.<br>Success criteria are found at the bottom<br>of the chart. These are what student<br>must master by the end of the quarter<br>to demonstrate proficiency. | <text></text>                                                                                                    |
|----------------------------------------------------------------------------------------------------|----------------------------------------------------------------------------------------------------|
| To find out how your child is doing<br>related to each competency, you must<br>look in Skyward Family Access.<br>Go to the Fort Bend ISD home page and<br>click on Skyward Family Access.<br>Then click Log In to Skyward Family<br>Access.                                                                                                    | THE REAL PARTICULAR CLARK CLARK CLAR |
| Enter your login ID and password.                                                                                                    | FORT BEND INDEPENDENT SCHOOL DISTRICT         FORT BEND INDEPENDENT SCHOOL DISTRICT         TRAINING Database : Refreshed 09/15/2019         Login ID:         Password:         Sign In         Forgot your Login/Password?         05.19.10.00.02                                                                                                    |

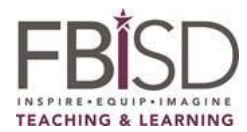

| Select your student (if you have more                                                                                           | Eom                                                                                                    |                      |
|----------------------------------------------------------------------------------------------------|----------------------------------------------------------------------------------------------------|----------------------|
| than one) from the top of the screen.                                                                                           | Fall                                                                                                    |                      |
| Click on Gradebook on the right column.                                                                                         | ŚŔŸWARD° SA                                                                                                    |                      |
|                                                                                                    | Home<br>New Student<br>Online                                                                                                    |                      |
|                                                                                                    | Enrollment                                                                                                    |                      |
|                                                                                                    | Calendar                                                                                                    |                      |
|                                                                                                    | Gradebook                                                                                                    |                      |
|                                                                                                    | Attendance                                                                                                    |                      |
| Be sure to have the course and teacher<br>name before moving on to the next step.                                               | General Conduct                                                                                                    | 1                    |
| Click on the course. We will use<br>Language Arts as an example here.                                                           | Period 6<br>SAMPLE GP TEACHER                                                                                                    | 1                    |
| Under the Language Arts title, click the arrow see a list of competencies.                                                      | <ul> <li>Math Grade 3         Period 8         SAMPLE GP TEACHER     </li> </ul>                                                                                                    | GPP                  |
| Underneath C1 you will see a list of<br>events. Events are the "things" your<br>student did to develop proficiency in the       |                                                                                                    |                      |
| skills of the competency. In the yellow                                                                                         | Class Grades 🦓                                                                                                    | Grades posted to the |
| column to the right of the events, you will see codes or "marks" indicating                                                     | SAMPLE GP (MALALA YOUSAFZAI E S) Display Options Class T1 T2 T3 Homeroom Grade 3 Period 1 (sto Aut - sti SAM)                                                                                                    | T4                   |
| where your child falls in the progression.                                                                                      | SAMPLE OF LEACHER       VLang Artis Grade 3       Penod 6       SAMPLE OF TEACHER                                                                                                    | 1                    |
| If you see no arrow to the left of the<br>competency, which means the<br>competency was not assessed in that<br>grading period. | LANGUAGE ARTS       Image: Conferences about Pattern Book Due: 08222019 (71)       PF         C2 - Writing Informational Texts: The s       PF         C3 - Edits Own Writing: The student e       PG         Conferences about Pattern Book Due: 08222019 (71)       PG |                      |

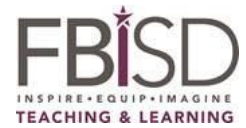

| What do the events and marks mean?                                                                        | Class Grades 🔬                                                                                                    |                                                                   |                                                             |                                              |                       |                           |                             |
|----------------------------------------------------------------------------------------------------|----------------------------------------------------------------------------------------------------|-------------------------------------------------------------------|-------------------------------------------------------------|----------------------------------------------|-----------------------|---------------------------|-----------------------------|
|                                                                                                    | SAMPLE GP (MALALA YOUSAFZAI E S                                                                                                    | 3) Display Options                                                |                                                             |                                              |                       | Grades                    | costed to the<br>Current of |
| The most recent event is shown at the                                                                     | Class<br>Homeroom Grade 3<br>Period 1 (8:10 AM - 8:15 AM)                                                                                                    | 11                                                                | 12                                                          | 13                                           |                       |                           | 4                           |
| top of the list for that competency.                                                                      | SAMPLE GP TEACHER '                                                                                                    | ***                                                               | and a                                                       |                                              |                       | <u></u>                   |                             |
|                                                                                                    | SAMPLE GP TEACHER                                                                                                    | <b>W</b>                                                          |                                                             |                                              |                       | <b>V</b>                  |                             |
| An event for the child shown is the                                                                       | LANGUAGE ARTS                                                                                                    | etuden.                                                           |                                                             | <b>W</b>                                     |                       | 10                        |                             |
| Conferences About Pattern Book. To the                                                                    | Conferences about Pattern Boo                                                                                                    | studen                                                            | PF                                                          |                                              |                       |                           |                             |
| right of that event is PF for proficient.                                                                 | C2 - Writing Informational Texts                                                                                                    | : The s                                                           | PF                                                          | <u> </u>                                     |                       |                           |                             |
| This student has met the criteria to show                                                                 | ▼ C3 - Edits Own Writing: The stu                                                                                                    | dent e                                                            | PG                                                          |                                              |                       |                           |                             |
| that they are competent in the skill                                                                      | Conferences about Pattern Boo<br>Due: 09/23/2019 (T1)                                                                                                    | ok                                                                |                                                             |                                              |                       |                           |                             |
| represented in that event.                                                                                |                                                                                                    |                                                                   |                                                             |                                              |                       |                           |                             |
|                                                                                                    |                                                                                                    |                                                                   |                                                             |                                              |                       |                           |                             |
| To know what the criteria are for this<br>grading period, we can go back to the<br>Parent Guide.          | TEACHING & LEARNING<br>3 <sup>rd</sup> Grade Language Arts Competencies and Progressions<br>3 <sup>rd</sup> Language Arts Quarter 2<br>The purpose of this document is to darify what students should know and be able to do each grand period.                                                                                                    |                                                                   |                                                             |                                              |                       |                           |                             |
| Since this is about Competency 1:                                                                         | quarter the Competency is reported (Q1 = Gran<br>Teachers will report on the competencies using                                                                                                    | ding Period 1, Q2 = Grading Peri<br>the Learning Progressions whi | od 2, etc.)                                                 | roficiency levels (dev                       | eloping ((            | V), progre                | ssing (PG).                 |
| Writing Literary Texts, you would go to                                                                   | proficient (PG) and advanced (AV)) and defines<br>each Competency are below the yearlong outli                                                                                                    | the knowledge and skills stude<br>ne of the Competencies. Follow  | nts will master on their pat<br>ing the Learning Progressio | thway to proficiency.<br>on are the Competen | The Lear<br>cy Succes | ning Progre<br>Criteria w | essions for<br>hich define  |
| the learning progression for that                                                                         | Students who receive a mark of "Proficient" m                                                                                                    | eet the grade level expectation                                   | for that Competency.                                        |                                              |                       |                           |                             |
| competency.                                                                                               | C1—Writing Literary Texts<br>The student uses literary characteristics and craft                                                                                                    | Competencies<br>t to compose literary texts using                 | g the writing process.                                      | Q1<br>X                                      | Q2<br>X               | Q3                        | Q4<br>X                     |
| ,                                                                                                    | C2—Writing Informational Texts<br>The student uses informational characteristics and                                                                                                    | nd craft to compose information                                   | nal texts using the writing p                               | process.                                     | x                     | x                         | x                           |
|                                                                                                    | C3—Edits Own Writing<br>The student edits their own writing for grade app                                                                                                    | propriate conventions.                                            |                                                             | ×                                            | x                     | x                         | x                           |
|                                                                                                    |                                                                                                    |                                                                   |                                                             |                                              |                       |                           |                             |
| You can look at the column that<br>corresponds to that mark and see the<br>skills that go with that mark. | Bit of the competencies using the Learning Periods and Students will maker on their pathways to proficiency. The solution of the competencies using the Learning Period 2, etc.         Teachers will report on the competencies using the Learning Period 2, etc.         Teachers will report on the competencies using the Learning Period 2, etc.         Teachers will report on the competencies using the Learning Period 2, etc.         Teachers will report on the competencies using the Learning Period 2, etc.         Teachers will report on the competencies using the Learning Period 2, etc.         Teachers will report on the competencies using the Learning Period 2, etc.         Teachers will report on the competencies using the Learning Period 2, etc.         Students who receive a mark of "Proficient" meet the grade level expectation for that Competency.         Totaber will report feast         Competencies         The student uses literary Teats         Teachers will report feast         The student uses informational characteristics and craft to compose informational texts using the writing process.         The student uses informational characteristics and craft to compose informational texts using the writing process.         The student uses there writing process.         The student uses there writing process.         The student uses there writing process.         The student uses there writing process.         The student uset there writing procestand properiod proprivate commonts. |                                                                   |                                                             |                                              |                       |                           |                             |
|                                                                                                    |                                                                                                    |                                                                   |                                                             |                                              |                       |                           |                             |
| I o view more details about the event,                                                                    | Event Details                                                                                                    |                                                                   |                                                             |                                              |                       | 3                         |                             |
| click on the blue title of the event. In                                                                  | Lang Arts Grade 3 (Perio                                                                                                    | od 6) SAMPLE G                                                    | P TEACHER                                                   |                                              |                       |                           | _                           |
| addition to the mark, you may also see                                                                    | Conferences about P                                                                                                    | attern Book                                                       |                                                             |                                              |                       |                           |                             |
| bubble to see any comment the teacher                                                                     | Students discussed their draft pattern books with th write, compose 0-5                                                                                                    |                                                                   |                                                             |                                              |                       |                           |                             |
| left about your child in this event.                                                                      | C Subject:                                                                                                    | LANGUAGE AF                                                       | RTS                                                         |                                              |                       |                           |                             |
| The overall class grade info defaults to Advanced.                                                        | C1 - Writing Literary Texts: The student uses literary<br>Skill: characteristics and craft to compose literary texts<br>using the writing process.                                                                                                    |                                                                   |                                                             |                                              |                       |                           | у                           |
|                                                                                                    | Assign Date:                                                                                                    | Mon Sep 23, 20                                                    | 019 Date Du                                                 | e: Mon Se                                    | ep 23                 | , 2019                    | )                           |
|                                                                                                    | Weight:                                                                                                    | 1.00                                                              |                                                             |                                              |                       |                           |                             |
|                                                                                                    | Absent:                                                                                                    |                                                                   |                                                             |                                              |                       |                           |                             |
|                                                                                                    |                                                                                                    |                                                                   |                                                             |                                              |                       |                           |                             |

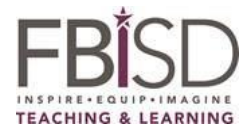

| To see the overall marks for all                                                                                                    |                                                                 |                                                                                                    |                      |                                                                                                    |                                          |  |
|----------------------------------------------------------------------------------------------------|-----------------------------------------------------------------|----------------------------------------------------------------------------------------------------|----------------------|----------------------------------------------------------------------------------------------------|------------------------------------------|--|
| competencies reported during a grading                                                                                                    |                                                                 |                                                                                                    |                      |                                                                                                    |                                          |  |
| period, click on the book icon next to the                                                                                                    | T2 Progress Report: LANGUAGE ARTS                               |                                                                                                    |                      |                                                                                                    |                                          |  |
| course name.                                                                                                    | Lang Arts (                                                     | Grade 3 (Reind 6) SAM2LE GP TEACHER                                                                                                    |                      | T2 Grade:                                                                                                    |                                          |  |
| <ul> <li>Here you will see:</li> <li>Subject</li> <li>Grading period</li> <li>Competencies</li> <li>Overall competency mark for each</li> </ul>                                                                                                    | Subject<br>Skill (Hic<br>C 1 - Writi<br>process.<br>C 3 - Edit  | E LANGUAGE ARTS<br>do Skills)<br>ing Literary Texts: The student uses literary characteristics and craft to compose literary texts us<br>ing informational Texts: The student uses informational characteristics and craft to compose info<br>s Own Writing: The student edits their own writing for grade appropriate conventions. | ing the writing pro- | 12 Grade:<br>(10192016-12)                                                                                                    | Grade<br>PF<br>PF<br>PG                  |  |
| You can also click Show events to see the related events here.                                                                                                    | T1 Progress Report: LANGUAGE ARTS                               |                                                                                                    |                      |                                                                                                    |                                          |  |
| Click View Events on competency 6:<br>Response to Reading.                                                                                                    | Skill (Hid<br>C1 - Writi<br>C3 - Edits                          | le Skills)   (Show AI Events)<br>ng Literary Texts: The student uses literary characteristics and craft to compose literary texts usin<br>s Own Writing: The student edits their own writing for grade appropriate conventionent (Show Events)                                                                                      | g the writing proc   | es . ( <u>Show Events</u>                                                                                                    | Grade                                    |  |
| The last event listed is marked NC for<br>this student. This means the student was<br>not assessed using this event This is<br>completely normal. It is NOT the same as<br>a missing assignment and DOES NOT<br>affect their overall mark for the<br>competency. | Events<br>SAMPLE<br>Lang Arts<br>Subjec<br>Skill: te<br>09/23/1 | E GP (MALALA YOUSAFZAI E S)<br>S Grade 3 (Period 6) SAMPLE OP TEACHER  TL LANGUAGE ARTS  1 - Writing Literary Texts: The student uses literary characteristics and craft to compose tas using the writing process.  E vent  Conferences about Pattern Book  Grade                                                                   | (X)<br>e literary    | 1 Grade:<br>814/2019-10/102/2<br>unt A1<br>of                                                                                                    | initial           jitip           obsent |  |
| For middle school parents for UIL                                                                                                    | Clas                                                            | s Grades <i>ա</i>                                                                                                    |                      |                                                                                                    |                                          |  |
| purposes, at the end of the progress                                                                                                    |                                                                 |                                                                                                    |                      |                                                                                                    |                                          |  |
| report or report card term, in the row                                                                                                    | SAN                                                             | MPLE MS GP (SARTARTIA M S) Display Opt                                                                                                    | IONS DD4             | 002                                                                                                    | T4                                       |  |
| that corresponds with the course, click                                                                                                    | ⊂ las                                                           | LA I 6                                                                                                    | PKT                  | PRZ                                                                                                    | - 11                                     |  |
| on the book.                                                                                                    |                                                                 | Period 2 (9:50 AM - 10:35 AM)<br>SAMPLE MS GP TEACHER                                                                                                    | 100                  | 1 de la compañía de la compañía de l | GPP                                      |  |
| You will see GPP for Grade Period Pass                                                                                                    |                                                                 | r ELA                                                                                                    | <u> </u>             | 1                                                                                                    | GPP                                      |  |
| or GPF for Grade Period Fail.                                                                                                    |                                                                 |                                                                                                    | <b>&gt;</b>          | <b>V</b>                                                                                                    |                                          |  |
|                                                                                                    |                                                                 | C1 - Making Meaning of Text: The stud                                                                                                    |                      |                                                                                                    |                                          |  |
|                                                                                                    |                                                                 | C2A - Reading and Talking about Text:                                                                                                    |                      |                                                                                                    |                                          |  |
|                                                                                                    |                                                                 |                                                                                                    |                      |                                                                                                    |                                          |  |